Android configuration manual for not losing Wi-Fi connection in Sleep Mode

Android 2.1, 2.2

1. Open the applications menu by pressing the square like icon.

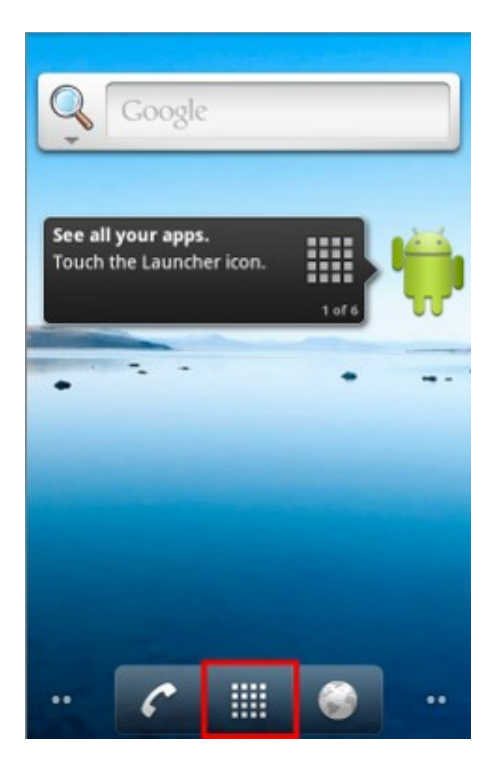

2. Next, open the settings menu.

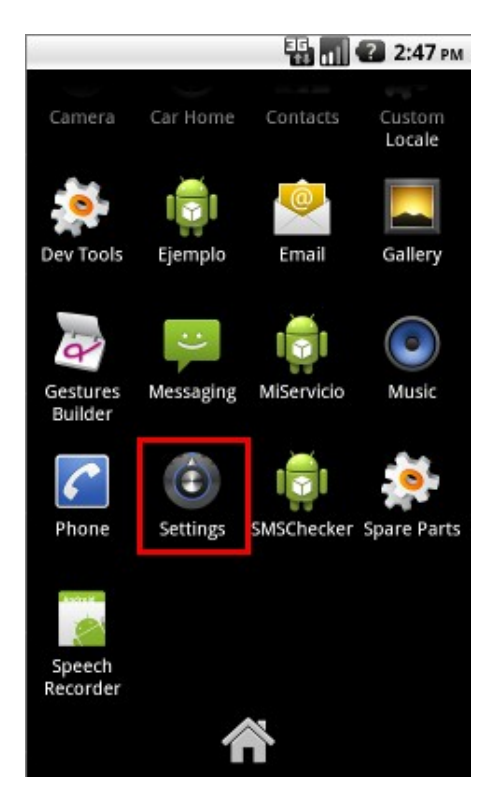

3. Next, select the Wireless & networks option.

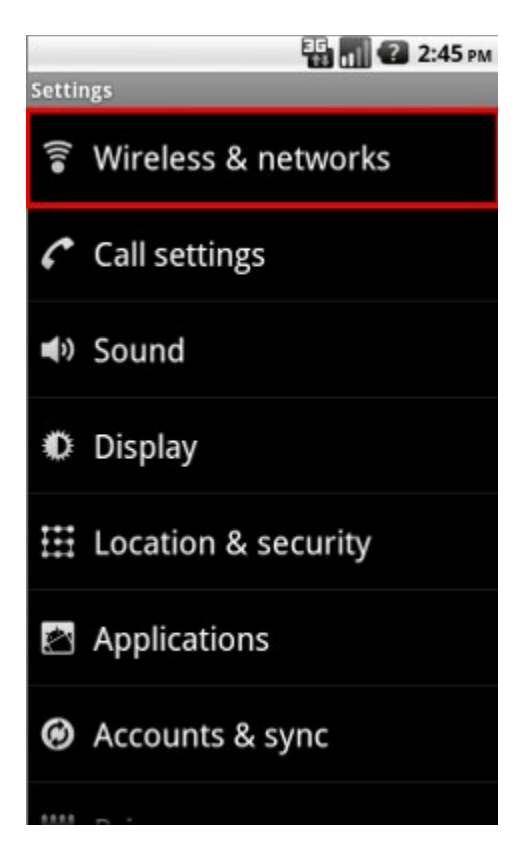

4. Next, select Wi-Fi settings.

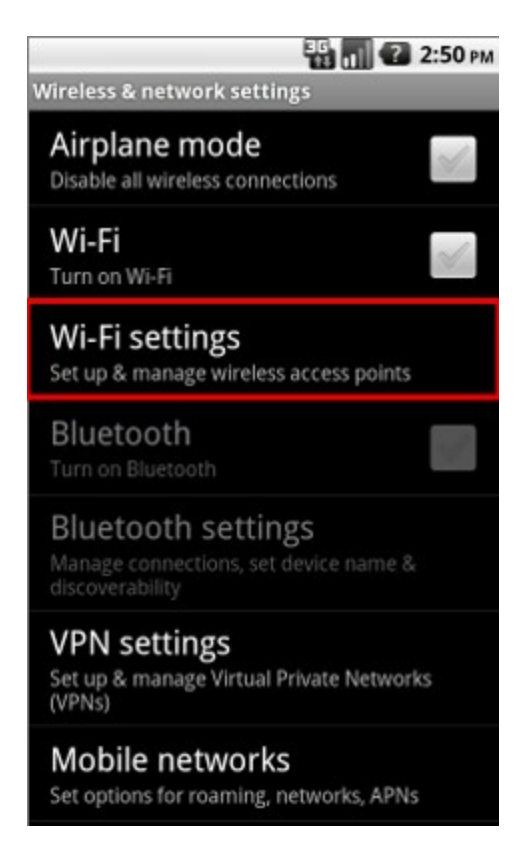

5. Next, press the menu button and press on the Advanced option.

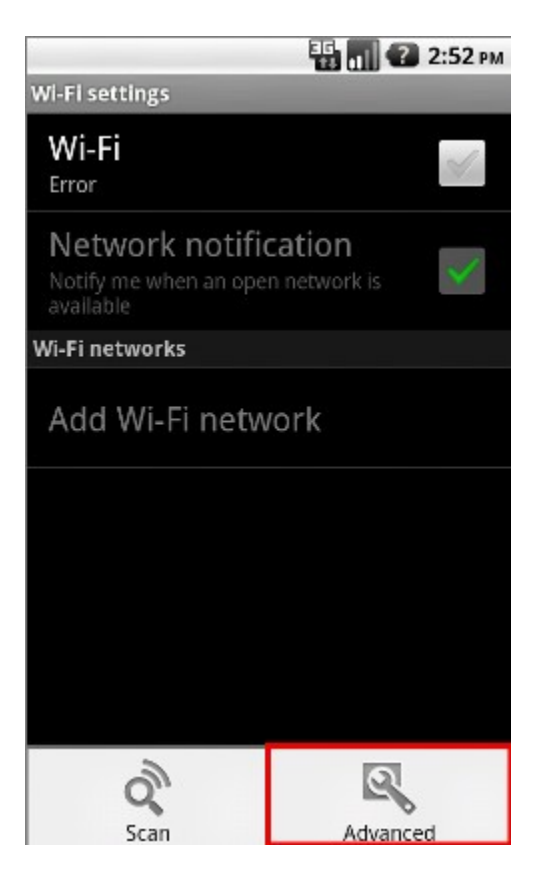

6. Next, select the Wi-Fi sleep policy option.

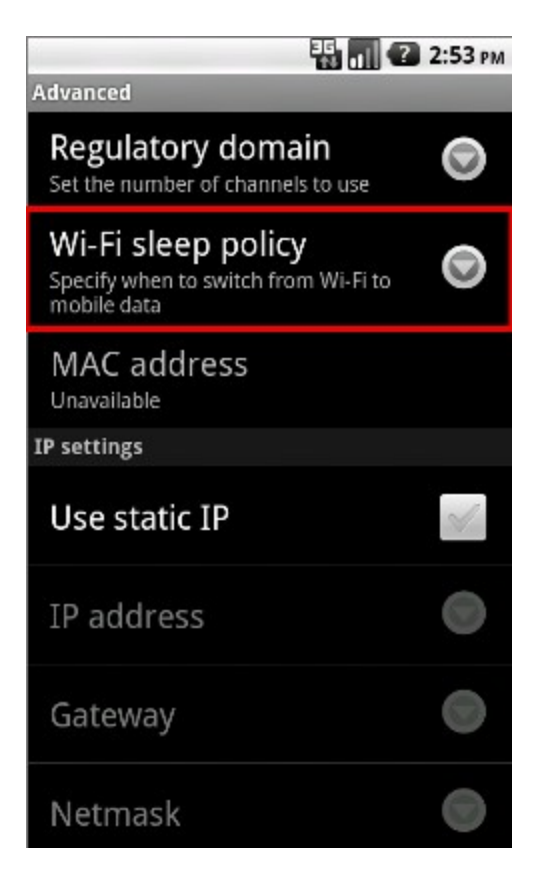

7. Finally, select the Never option.

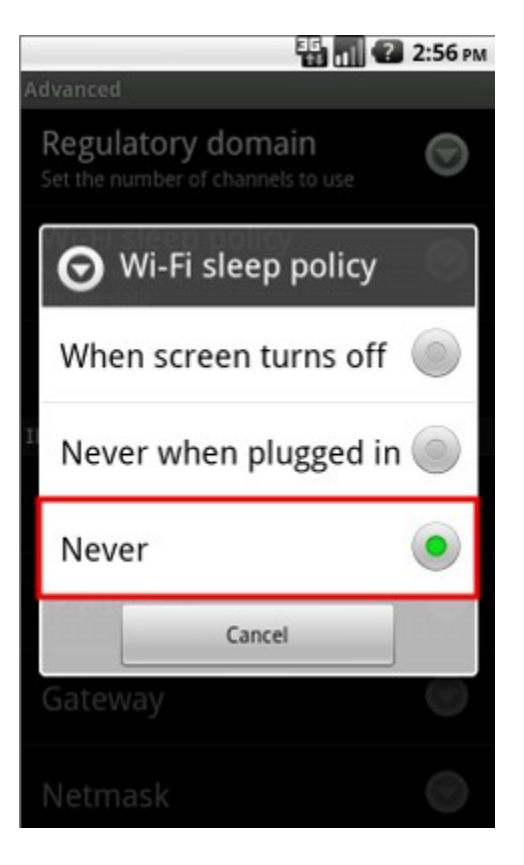

Android 4.0, 4.1, 4.2

1. Open the applications menu by pressing the circle like icon.

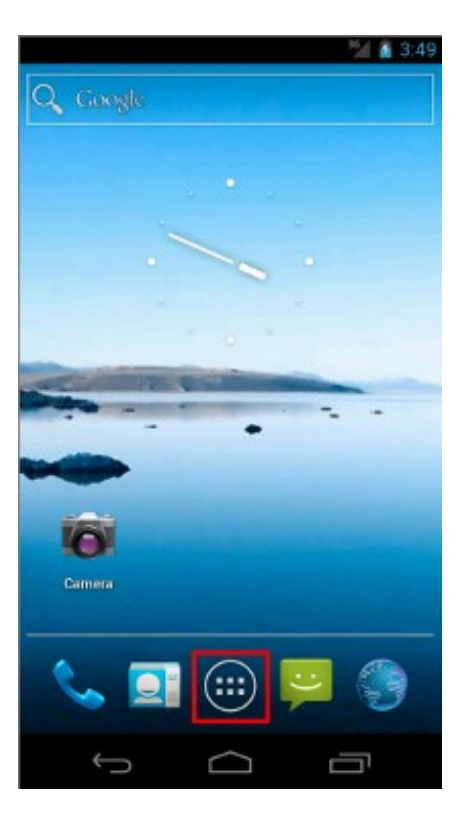

2. Next, open the settings menu.

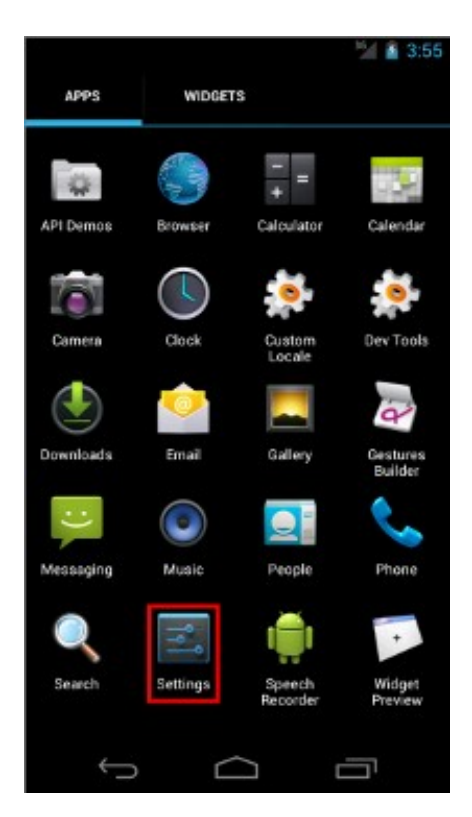

3. Next, select the Wi-Fi option. Make sure it is on, if not slide the off button to the right.

| 🖋 🐨 🖌 🚊 16:02       |
|---------------------|
| 🗾 Settings          |
| WIRELESS & NETWORKS |
| 🗢 Wi-Fi 💦 🔍 ON      |
| 8 Bluetooth OFF     |
| 🕓 Data usage        |
| More                |
| INTERFACE           |
| 🕞 Launcher          |
| Lock screen         |
| 💌 Themes            |
| 🕞 System            |

4. Next, press the menu button and press on the Advanced option.

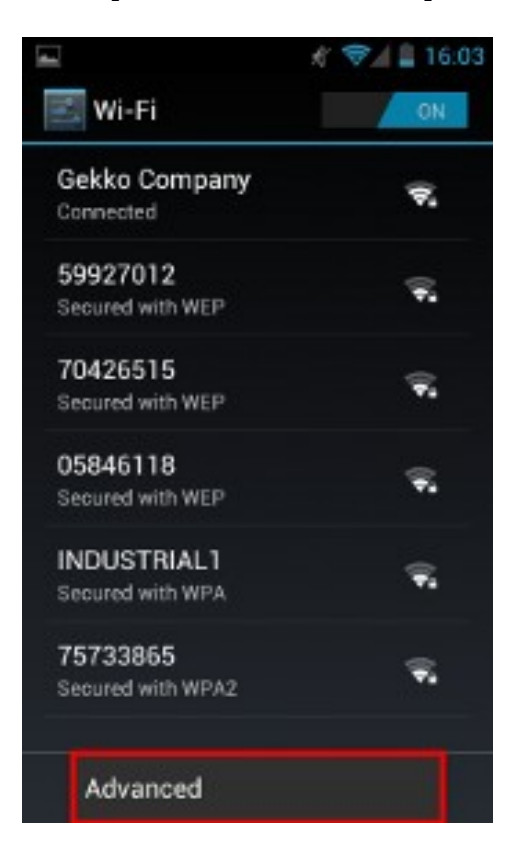

5. Next, select the Keep Wi-Fi on during sleep option.

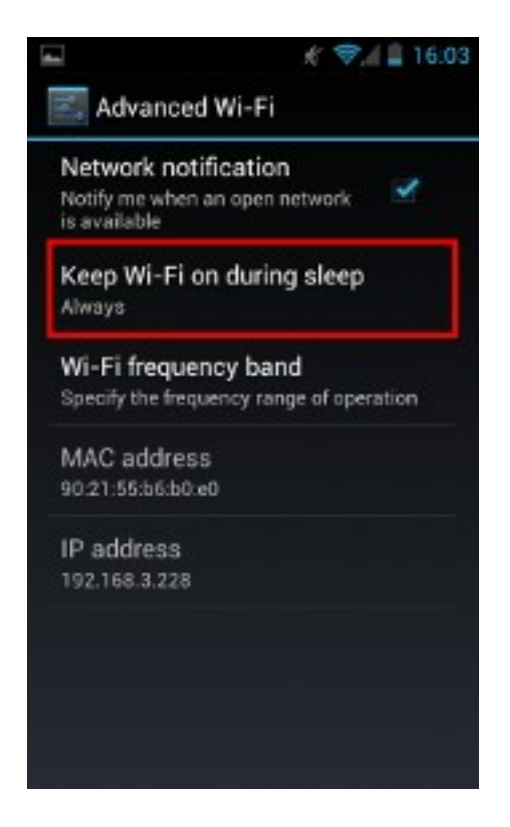

6. Finally, select the Always option.

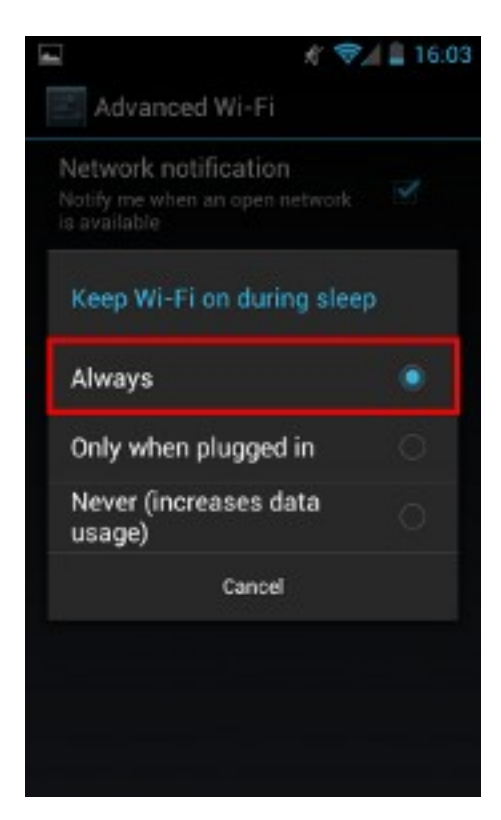